## How to use dry contacts in LIVE

## Software settings :

- Right click on the Scene button to edit trigger options
- Go to shortcuts tab
- Check « Get stand alone triggers »
- Select the External contact trigger desired
- Choose an option if needed (Auto release, Start only)
- Validate

|                                             | Triggers x Shortcuts Input Output Shortcut Select shortcut :                                                                          |
|---------------------------------------------|----------------------------------------------------------------------------------------------------|
| Check to get stand<br>alone trigger in Live | SA Triggers Buttons : Select the External contact desired number Get Stand Alone triggers                                             |
|                                             | Uncheck to Start the<br>scene at the first<br>contact and stop at<br>the second                                                       |
|                                             | Release the scene as soon as<br>the trigger is released, the<br>scene remains activated as<br>long as the trigger is active<br>itself |

## Hardware :

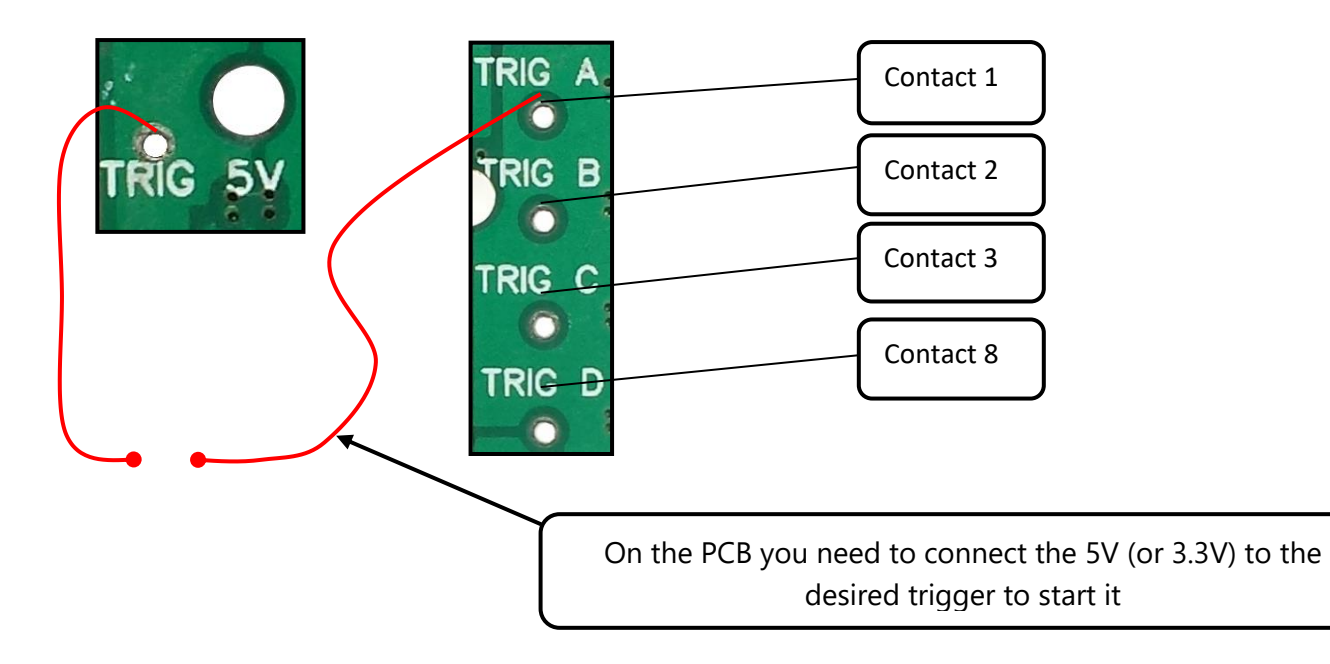